REHBERLİK ARAŞTIRMA MERKEZLERİNE ÖĞRENCİ YÖNLENDİRME İŞLEMLERİ (PSİKOLOJİK DESTEK)

S A

ella .

all a

A A

and a

e la

elle .

RAM PDR HİZMETLERİ BÖLÜMÜNDEN ÖĞRENCİLERİMİZİN DESTEK ALABİLMESİ İÇİN ÖNCELİKLE SINIF/ŞUBE ÖĞRETMENİN VE OKUL PSİKOLOJİK DANIŞMANI/REHBER ÖĞRETMENİNİN ÖĞRENCİ İÇİN GEREKLİ ÇALIŞMALARI YAPMIŞ OLMASI GEREKMEKTEDİR.

YAPILAN ÇALIŞMALAR SONUCUNDA EĞER PSİKOLOJİK DANIŞMAN/REHBER ÖĞRETMEN ÖĞRENCİ VEYA VELİSİ İÇİN BAŞKA BİR UZMANDAN YARDIM ALMAK GEREKTİĞİNİ DÜŞÜNÜYORSA RAM'A YÖNLENDİRME YAPARAK **"RAM PDR HİZMETLERİ "** BÖLÜMÜNDEN YARDIM ALABİLİR.

YÖNLENDİRME İŞLEMİ E-REHBERLİK SİSTEMİ ÜZERİNDEN **"PSİKOLOJİK DESTEK YÖNLENDİRME FORMU"** OKUL PSİKOLOJİK DANIŞMANI/REHBER ÖĞRETMENİ TARAFINDAN DOLDURULUR.

BURADA REHBERLİK ARAŞTIRMA MERKEZİNE PSİKOLOJİK DESTEK İÇİN ÖĞRENCİ YÖNLENDİRME İŞLEMLERİNİN NE ŞEKİLDE YAPILACAĞINA BAKACAĞIZ.

## REHBERLİK ARAŞTIRMA MERKEZLERİNE ÖĞRENCİ YÖNLENDİRME İŞLEMLERİ (PSİKOLOJİK DESTEK)

| <ul> <li>← → C          <ul> <li>mebbis.meb.gov.tr/main.aspx</li> <li>MKP RAM</li> <li>O ORGM Form</li></ul></li></ul>                                                                                                    | □ (       |
|----------------------------------------------------------------------------------------------------|-----------|
| MKP RAM (© ORGM Form (© GMail ()) Mebbis (© Google ) Youtube<br>Sayın:<br>Kullanıcı Adı:<br>TC Kimlik Numarası:<br>Sunucu Adı:                                                                                                    |           |
| Sayin:<br>Kullanici Adi:<br>TC Kimlik Numarasi:<br>Sunucu Adi:                                                                                                    |           |
| Millî Eğitim Bakanlığı Bilişim Sistemleri     Kullanıcı Tipi:       Grubu:     Grubu:                                                                                                    |           |
| Özlük Bilgilerinizin Tamamlanma Oranı 🔺 Mebbis Duyuruları                                                                                                    |           |
| <ul> <li>Özel Öğretim Kurumları Modülü: Çalışma İzinlerine Personel Fotoğrafları eklenmesi zorunlu hale getirilmiştir. Hali hazırdaki görevde olan Özel Öğretim Kurumlarında çalışan personel fotoğrafları Personel Arama Ekranından kontrol edilip, detay bölümünden yüklenmelidir.</li> <li>Suav İzlamlari Modülü: URAN Güncellama Ekranı açımştır. URAN güncella izlami. MERPİC Personel Bilgilerindeki URAN pumaraşını ve ödamesi beklavan şınayılara ajt ihan bilgicibi</li> </ul> |           |
| <ul> <li>Sina User inter Modulu. IDAN Guitcenene Ekrain açınmışdır. IDAN guitcene işlerin, MEDBIS Personel bilgilerindeki IDAN humarasını ve odernesi bekreyen sinavlara alı toan bilgilsini günceller.</li> <li>e-Personel Modülü: SGK HİTAP'a bilgi aktarımı kapsamında İlinizde görev yapan personelden engelli olanların, yeni eklenen seceneklere uygun olarak "Engel Durumu" bilgilerinin</li> </ul>                                                                              |           |
| Aymutuar için grafiğe tiklayınız güncellenmesi gerekmektedir. Güncelleme tamamlandıktan sonra Engellilik Durumu "Görev Öncesi" ve "Göreve Girişten Sonra" seçeneği kaldırılacaktır. Bu nedenle "Rapor Al" da Engelli Bilgileri bulunan personellerle ilgili rapor eklenmiştir.                                                                                                    |           |
| AB ve Dış Ilişkiler Modulu Özel Öğretim Kurumlarına ait hizmetiçi başvurularda "İl Onayı" devreye alınmıştır. İl Yetkililerimizin, başvuru yapan adayların mağdur olmamaları için belirtilen tarihlerde Hizmetiçi Onay İşlemleri / Aday Başvuru Onay İşlemleri (İL) ekranından onay / red vermeleri gerekmektedir.                                                                                                    |           |
| Aday öğretmenlik Modulu 6/05/2010 ve 17/04/2015 Öğretmen Atama ve Yer Değiştirme Yönetmeliklerinde yeralan "Hizmet puanı hesabında; il, ilçe, belde ve köyler görevin geçirildiği tarihteki statüleri itibarıyla dikkate alınır." Maddesi gereğince Hizmet Puanı Hesaplama Programında güncelleme yapılarak hizmet alanı değişikliklerinde artan günlerin sonraki                                                                                                    |           |
| Basvuru İşlemleri kayda aktarımı kaldırılmıştır.                                                                                                    |           |
| BİLSEM İşlemleri Modülü                                                                                                    | $\lambda$ |
| Bilsem Sözlü Sinav Modülü ↓ Son Ziyaret Tarihleri ve IP Adresleri / hafta / hafta                                                                                                    | gun       |
| e-Rehberlik Modülü                                                                                                    | ,         |
| Hizmetiçi Egitim Modulu U 01/11/2022 09:40:18 - 95.1.189.218 31 1 2 3 4 5                                                                                                    | 6         |
| Kişisel Bilgiler Modülü 🙂 01/11/2022 09:39:20 - 95.1.189.218                                                                                                    |           |
| Kurum Standartları         Z7/10/2022 11:37:57 - 95.1.189.218         7         8         9         10         11         12                                                                                                    | 13        |
| Merkezi Sinav Ücret Modülü 27/10/2022 10:00:17 - 95.1.189.218                                                                                                    |           |
| Öz Geçmiş Hazırlama Modülü 27/10/2022 09:27:53 - 95.1.189.218                                                                                                    |           |
| Sinay İşlemleri Modulü 14 15 16 17 18 19                                                                                                    | 20        |
| U         21/10/2022 11:09:39 - 95.1.189.218           Sözlesmeli Öğretmen Sözlü Modulu         Image: Sözlesmeli Öğretmen Sözlü Modulu                                                                                                    |           |

a a a

a a a

AT AS

O O O O O

Okul psikolojik danışmanı/rehber öğretmeni kendi **MEBBİS** şifresi ile sisteme girer. Menü üzerinden "e-Rehberlik Modülü" ne tıklar.

| REHBERLİK ARAŞTIRMA MERKEZLERİNE ÖĞ                                    | RENCI YÖNLENDIRME IŞLEMLERI (PSİKOLOJİK DESTEK)                                                                                                    | E E E E E E E E E E E E E E E E E E E              |
|------------------------------------------------------------------------|----------------------------------------------------------------------------------------------------|----------------------------------------------------|
| 🕐 T.C.Millî Eğitim Bakanlığı 🗙 😗 MEBBİS E-Rehberlik Modülü 🗙 🕂         |                                                                                                    | ~ - 0                                              |
| ← → C                                                                  |                                                                                                    | ☆                                                  |
| MEBBİS<br>Millî Eğitim Bakanlığı Bilişim Sistemleri                    | MEBBİS - E-REHBERLİK MODÜLÜ                                                                                                    |                                                    |
|                                                                        | Ortaokulu                                                                                                    | Aktif Kullanıcı:1                                  |
| ANA SAYFA<br>E-REHBERLİK Notlar ve Duyurular                           |                                                                                                    | ERH00001                                           |
| Notlar ve Duyurular     Image: sile sile sile sile sile sile sile sile | rapor al genike                                                                                                    |                                                    |
| RPD Programi Hazirlama                                                 | İşlem Yapacağınız Okulu Seçiniz :                                                                                                    |                                                    |
| RPD Hizmetleri Veri Girişi     RPD Hizmetleri Raporlama                | Ortaokulu 🗸                                                                                                    |                                                    |
| O RAM İşlemleri                                                        |                                                                                                    |                                                    |
| Kurum Müdürü İşlemleri     A+ A- Yazı Büyüklüğü : 12 Yazı Türü: Arial  | <b>v</b>                                                                                                    | Renkleri Çevir                                     |
| Öğrenci Yönlendirme İşlemleri                                          |                                                                                                    |                                                    |
| O Tercih Danişmanlığı - Öğretmen<br>İşlemleri                          |                                                                                                    |                                                    |
|                                                                        |                                                                                                    |                                                    |
| Duyuru                                                                 |                                                                                                    |                                                    |
|                                                                        |                                                                                                    |                                                    |
| 39-<br>24.08.2022 tarihli ve E-26670320-160.02.02-55                   | 5521362 sayılı tüm okul ve kurumlara gönderilen yazıda belirtildiği üzere Okul RPD Programının son onay tarihi 7 Ekim 2022 olup bu tarihte ve öncesir | nde okul/kurum müdürü tarafından onaylanmamış olan |

All a N. and a of the second

all a

A B B B

ella All a e la A Star all a R A R A

all a

all a

e-Rehberlik modülü altında açılan menüden "Öğrenci Yönlendirme İşlemleri" sekmesi seçilir.

|                                                                   |                                                   | SLEMLERİ (PSİKOLOJİK DESTEK)      |                  |
|-------------------------------------------------------------------|---------------------------------------------------|-----------------------------------|------------------|
| $\leftarrow \rightarrow \mathbf{C}$ $\cong$ mebbis.meb.gov.tr/ERH | /ERH0001.aspx                                     |                                   | <br>ළ 1          |
| 🕚 MKP RAM 📀 ORGM Form 🌀 GMail                                     | 😃 Mebbis 🌀 Google 📭 Youtube                       |                                   |                  |
| MEBBIS<br>Millî Eğitim Bak                                        | anlığı Bilişim Sistemleri                         | MEBBİS - E-REHBERLİK MODÜLÜ       |                  |
| ANA SAYFA                                                         | E-REHBERLİK Notlar ve Duyurular                   | Огаокийи                          | Aktif Kullanıcı  |
| • Notlar ve Duyurular                                             | A 🖬 🛯 🖉 🔍 🗎 😋                                     |                                   | 2                |
| Notlar ve Duyurular                                               | yeni sil kaydet iptal arama raporal <b>yenile</b> |                                   | yardım<br>masası |
| • RPD Programı Hazırlama                                          |                                                   | İşlem Yapacağınız Okulu Seçiniz : |                  |
| • RPD Hizmetleri Veri Girişi                                      |                                                   | Ortaokulu V                       |                  |
| • RPD Hizmetleri Raporlama                                        |                                                   | Aktif Et                          |                  |
| ● RAM İşlemleri                                                   | DUYURULAR                                         |                                   |                  |
| • Kurum Müdürü İşlemleri                                          | A+ A- Yazı Büyüklüğü : 12 Yazı Türü: Arial        |                                   | Rer              |
| • Öğrenci Yönlendirme İşlemleri                                   |                                                   |                                   |                  |
| Eğitsel Değerlendirme İstek Formu<br>(İlk İnceleme)               |                                                   |                                   |                  |
| Fäitsel Değerlendirme İstek Formu                                 |                                                   |                                   |                  |

Öğrenci Yönlendirme İşlemleri altında açılan menüden "Psikolojik Destek Yönlendirme Formu" sekmesi tıklanır.

AND -

|               |                       | <br> | <br>                 |
|---------------|-----------------------|------|----------------------|
|               |                       |      |                      |
| NERDENLIK ANA | ZI INIVIA IVILNNLZLLN |      | (F SINOLOJIN DESTER) |

| 🍥 T.C.Millî Eğitim Bakanlığı 🛛 🗙 🄇                      | MEBBİS E-REHBERLİK Modülü 🗙 🕂    |                             |                                          | ~ - <b>G</b>                  |
|---------------------------------------------------------|----------------------------------|-----------------------------|------------------------------------------|-------------------------------|
| ← → C 🔒 mebbis.meb.gov.tr/8                             | RH/ERH09003.aspx                 |                             |                                          | ا 🖈 🗅 🤌                       |
| MKP RAM 📀 ORGM Form 🌀 GMai                              | 🥚 Mebbis 🕝 Google 💶 Youtube      |                             |                                          |                               |
| MEBBİ<br>Millî Eğîtim Ba                                | S<br>akanlığı Bilişim Sistemleri |                             | MEBBİS - E-REHBERLİK MODÜLÜ<br>Ortaokulu | Aktif Kullanıcı: 1            |
| ANA SAYFA                                               | E-REHBERLİK İşlemleri            | The All Street Reads of     |                                          | ERH09003                      |
| Notlar ve Duyurular                                     | 🕀 💼 💾 🥥                          | Q 🗎 C                       |                                          |                               |
| • RPD Programı Hazırlama                                | yeni sii kaydet iptal            | arama raporal <b>yenile</b> |                                          | garom çıkrşı<br>masası çıkrşı |
| • RPD Hizmetleri Veri Girişi                            | E-REHBERLİK PSİKOLOJİK DESTI     | K YÖNLENDİRME FORMU         |                                          |                               |
| • RPD Hizmetleri Raporlama                              |                                  |                             |                                          |                               |
| • RAM İşlemleri                                         | Sınıf / Şube Seçimi              |                             |                                          |                               |
| ♥ Kurum Müdürü İşlemleri                                | Bireysel / Grup :<br>Öğrenci :   |                             | v                                        |                               |
| • Öğrenci Yönlendirme İşlemleri                         |                                  |                             |                                          |                               |
| Eğitsel Değerlendirme İstek Formu<br>(İlk İnceleme)     |                                  |                             |                                          |                               |
| Eğitsel Değerlendirme İstek Formu<br>(Yeniden İnceleme) |                                  |                             |                                          |                               |
| Psikolojik Destek Yönlendirme<br>Formu                  |                                  |                             |                                          |                               |
| ♥ Tercih Danışmanlığı - Öğretmen<br>İşlemleri           |                                  |                             |                                          |                               |

alla a

A B B B

W W W W W

CCCCCCCCCCC

CCCCCCCCCCCCC

and the set

Ĩ

Öğrencinin **"okuduğu sınıf" ve "öğrenci"** ismi seçilerek devam tuşuna basılır.

|                                 | EDINE ÖČDENC |                           |                         |
|---------------------------------|--------------|---------------------------|-------------------------|
| KENDEKLIK AKAŞTIKIVIA IVIEKKEZL |              | I TUNLEINDIKIVIE IŞLEIVIL | ERI (PSIKULUJIK DESTEK) |

| 🍥 T.C.Millî Eğitim Bakanlığı 🛛 🗙 💿 I                    | MEBBİS E-REHBERLİK Modülü 🗙 🕂                              |                                                                   |                                        | · - 0                   |
|---------------------------------------------------------|------------------------------------------------------------|-------------------------------------------------------------------|----------------------------------------|-------------------------|
| ← → C 🔒 mebbis.meb.gov.tr/ERF                           | I/ERH09003.aspx                                            |                                                                   |                                        | 🖻 🖈 🔲 🧕                 |
| MKP RAM 🕤 ORGM Form 🌀 GMail                             | 🧐 Mebbis 🌀 Google 🕨 Youtube                                |                                                                   |                                        |                         |
| 🕽 RPD Hizmetleri Veri Girişi                            | E-REHBERLİK PSİKOLOJİK DESTEK YÖNLENDİRME F                | ORMU                                                              |                                        |                         |
| • RPD Hizmetleri Raporlama                              | Sınıf / Şube Seçimi                                        |                                                                   | _                                      |                         |
| RAM İşlemleri                                           | Bireysel / Grup : 5. Sinif / A Şubesi                      |                                                                   | ~                                      |                         |
| 9 Kurum Müdürü İşlemleri                                | Öğrenci :                                                  |                                                                   | ~                                      |                         |
| O Öğrenci Yönlendirme İşlemleri                         | 2 ALT TUSAN ÖZCÜR TCIN ALTNAN RETKOLOTIK DESTEK Y          | YÖNI ENDİDME EODMI ADT                                            |                                        |                         |
| Eğitsel Değerlendirme İstek Formu<br>(İlk İnceleme)     | Öğrenci Bilgileri                                          |                                                                   |                                        |                         |
| Eğitsel Değerlendirme İstek Formu<br>(Yeniden İnceleme) | Adı Soyadı                                                 | :                                                                 | Varsa Tibbi Tanı :                     |                         |
| Psikolojik Destek Yönlendirme<br>Formu                  | T.C. Kimlik Nu                                             | :                                                                 | Okula ve Öğretmenlerine Karşı Tutumu : |                         |
| -<br>• Tercih Danısmanlığı - Öğretmen                   | Devam Ettiği Okul ve Sınıfı                                | :                                                                 | Okul Değişikliği Var Mı? :             | O Evet O Hayır          |
| şlemleri                                                | Yıl Sonu Ortalaması                                        | :                                                                 | Sınıf Tekrarı Var Mı? :                | O Evet O Hayır          |
|                                                         | Devamsızlık Gün Sayısı                                     | :                                                                 | Daha Önce Psikolojik Destek Aldı Mı? : | O Evet O Hayır          |
|                                                         | Cinsiyet<br>Doğum Yeri ve Tarihi                           |                                                                   | Veli Adı Soyadı :                      |                         |
|                                                         |                                                            |                                                                   | Veli Telefon :                         |                         |
|                                                         | Öğrenciye İl                                               | işkin Gözlemler                                                   | Varsa                                  | Davranış Problemleri    |
|                                                         | *Bu bölümdeki her madde için öğrencide o davranış veya öze | ellik hiç yoksa (0), nadiren varsa (1), çoğunlukla varsa (2), tar | m olarak varsa (3) işaretlenecektir.   |                         |
|                                                         | 1 Göz kontağı kurar.                                       | 0 1 2 3                                                           | Altını ıslatma                         | Saldırganlık            |
|                                                         | 2 Konuşmayı başlatır ve sürdürür.                          | 0 1 2 3                                                           | Parmak emme                            | Küfürlü konuşma         |
|                                                         | 3 Duygu ve düşüncelerini ifade eder.                       | 0 1 2 3                                                           | Tırnak yeme                            | Öfke kontrolünde zorluk |
|                                                         | 4 Etkin dinler ve geribildirim verir.                      | 0 1 2 3                                                           | Zorbalık                               | Takıntılı davranışlar   |
|                                                         | 5 Empatik beceriye sahiptir.                               | 0 1 2 3                                                           | Yalan söyleme                          | Kardeş kıskançlığı      |
|                                                         | 6 Sağlıklı arkadaşlık ilişkileri kurar.                    | 0 1 2 3                                                           | İzinsiz Alma                           | Okul Korkusu            |
|                                                         | 7 Sosyal etkinliklere katılır.                             | 0 1 2 3                                                           | Var                                    | sa Riskli Davranışları  |
|                                                         | 8 Hayır diyebilir (reddetme becerisi)                      | 0 1 2 3                                                           | İnti                                   | ihar düşünceleri        |

A A R R R all a ella.

S Dr all a R A alla a alla .

Alla elle . all a e la elle. all a All a A A

C C C C C C

**N** 

Öğrenci bilgileri sayfası açılır. Burada bulunan form eksiksiz olarak doldurulur. Doldurma işlemi tamamlandıktan sonra sayfanın en üst kısmına tekrar dönülür.

AND .

## REHBERLİK ARAŞTIRMA MERKEZLERİNE ÖĞRENCİ YÖNLENDİRME İŞLEMLERİ (PSİKOLOJİK DESTEK)

|                                                         | <b>)</b><br>kanl | ğı Bilisim Sistemleri                                                              | MEBBİS - E-REF                                                                  | IBERLİK MODÜLÜ                                   |                      | 4000670000        |                    |
|---------------------------------------------------------|------------------|------------------------------------------------------------------------------------|---------------------------------------------------------------------------------|--------------------------------------------------|----------------------|-------------------|--------------------|
| ****                                                    |                  |                                                                                    |                                                                                 | Ortaokulu                                        |                      | Aktif Kullanıcı:1 |                    |
| ANA SAYFA                                               | E-R              | HBERLİK İşlemleri                                                                  |                                                                                 |                                                  |                      | EI                | RH09003            |
| Notlar ve Duyurular                                     | e                | ) 💼 💾 💋 🔍 🗎                                                                        | C                                                                               |                                                  |                      |                   | <b>U</b>           |
| RPD Programı Hazırlama                                  | ye               | n <b>i</b> sil <b>koyde iotol</b> arama rapor al<br>Kaydet                         | yenile                                                                          |                                                  |                      |                   | çikişi             |
| PPD Hizmetleri Veri Girişi                              |                  | E-REHBERLİK PSİKOLOJİK DESTEK YÖNLENDİRME FO                                       | DRMU                                                                            |                                                  |                      |                   |                    |
| RPD Hizmetleri Raporlama                                |                  |                                                                                    |                                                                                 |                                                  |                      |                   |                    |
| RAM İşlemleri                                           |                  | Sınıf / Şube Seçimi<br>Birevsel / Grup : 5. Sınıf / A Subesi                       |                                                                                 | ~                                                |                      |                   | - 1                |
| > Kurum Müdürü İşlemleri                                |                  | Öğrenci :                                                                          |                                                                                 | ✓                                                |                      |                   | ~                  |
| Oğrenci Yönlendirme İşlemleri                           |                  |                                                                                    | u                                                                               |                                                  |                      |                   |                    |
| Eğitsel Değerlendirme İstek Formu<br>(İlk İnceleme)     |                  | 2 ALI IHSAN OZGUR IÇIN ALINAN PSIKOLOJIK DESTEK Y<br>Öğrenci Bilgileri             | ONLENDIRME FORMLARI                                                             |                                                  |                      |                   |                    |
| Eğitsel Değerlendirme İstek Formu<br>(Yeniden İnceleme) |                  | Adı Soyadı                                                                         | :                                                                               | Varsa Tıbbi Tanı :                               |                      |                   |                    |
| Psikolojik Destek Yönlendirme<br>Formu                  |                  | T.C. Kimlik Nu                                                                     | :                                                                               | Okula ve Öğretmenlerine Karşı Tutumu :           |                      |                   |                    |
| -<br>V Tercih Danışmanlığı - Öğretmen<br>slemleri       |                  | Devam Ettiği Okul ve Sınıfı                                                        |                                                                                 | Okul Değişikliği Var Mı? :                       | Evet O Hayır         |                   |                    |
|                                                         |                  | Devamsızlık Gün Sayısı                                                             |                                                                                 | Daha Önce Psikolojik Destek Aldı Mı? :           | O Evet O Hayır       |                   |                    |
|                                                         |                  | Cinsiyet<br>Doğum Yeri ve Tarihi                                                   | :                                                                               | Veli Adı Soyadı :                                |                      |                   |                    |
|                                                         |                  |                                                                                    |                                                                                 | Veli Telefon :                                   |                      | )                 |                    |
|                                                         |                  | Öğrenciye İlişkin Gözlemler                                                        |                                                                                 |                                                  | Davranış Problemleri |                   |                    |
|                                                         |                  | "Bu bolumdeki her madde için öğrencide o davranış veya öze<br>1 Göz kontağı kurar. | IIK hiç yoksa (0), hadiren varsa (1), çogunlukla varsa (2), tam olar<br>0 1 2 3 | ak varsa (3) işaretlenecektir.<br>Altını ıslatma | Saldırganlık         |                   |                    |
|                                                         |                  | 2 Konuşmayı başlatır ve sürdürür.                                                  | 0 1 2 3                                                                         | Parmak emme                                      | Küfürlü konuşm       | ia                |                    |
| = # 📰 📟 🧮 🦻                                             |                  |                                                                                    |                                                                                 |                                                  |                      | へ 門 🕬             | 10:03<br>1.11.2022 |

C C C C C

Sayfanın en üstünde bulunan **"Kaydet"** butonuna basılarak işlem sona erdirilir. Kaydedilen form okul müdürünün ekranına düşer. Okul müdürü, onay verilmek istenen dosyanın sağ köşesinde bulunan **"Müdür Onay"** kutucuğunu işaretler. **"Müdür Onaylarını Kaydet"** butonuna tıklayarak işlem tamamlanır.